State of New Jersey Department of Education Office of School Finance

User Manual

**Charter School Enrollment System For School District Users** 

# Contents

| Purpose                            | 3  |
|------------------------------------|----|
| Getting Started                    | 4  |
| Main Menu                          | 6  |
| District Approve Subsystem         | 7  |
| Approval of a Student Record       | 8  |
| Denial of a Student Record         | 13 |
| Look-Up Student Information System | 14 |
| Print/Export                       | 23 |
| Contact Person Information         | 24 |
| Certification                      | 25 |
| Exit System                        | 28 |
| Questions?                         |    |

# Purpose

This web-based system collects charter school student enrollment information for the purpose of calculating the payments to be made by school districts to charter schools. The Department of Education (DOE) uses this information to calculate charter school aid payments.

Pursuant to N.J.A.C.6A:23A-15.3, in order to enroll in a charter school, a student **must** first be registered in the school district in which the student resides. In some instances, this school district is not the district where the student resides but may be a regional school district. If a student is enrolled in a regional school district, the regional school district responsible for the payment of the charter school aid for those students. Students are required to register at the resident school district, which may be a regional school district, prior to attending the charter school.

Charter schools are required to conduct two enrollment counts, which are submitted through this webbased enrollment system; October 15 and the last day of school. The funding for charter schools flows through the school district of residence. As a consequence, charter schools are required to submit a listing of all students on roll on October 15 and as of the last day of school for the calculation of average daily enrollment (ADE).

Pursuant to N.J.A.C. 6A:23A-15.3(g) initial payment schedules beginning in July of each budget year will use the February projected enrollment. Following the October 15 count, all aid paid to the charter school will be adjusted accordingly from the projected enrollment to average daily enrollment on October 15. This current year adjustment will be spread evenly over the remaining pay periods in the school year. A revised payment schedule will be provided reflecting that fact.

Following the year end enrollment count, a final adjustment will be calculated to account for changes in the average daily enrollment from October 15 to the end of the school year. After the final enrollment count on the last day of school, the Commissioner will issue a report for the end of year adjustment to both the charter school and the school districts. If there is a reduction in aid, the charter school will be required to pay the full amount of the reduction to the school district no later than September 30 of the subsequent school year. If there is an increase in aid, the school district will pay the charter school the full amount of the increase no later than September 30 of the subsequent school year. This prior year adjustment will not be included in the current year payment schedule.

This information is intended to provide a brief overview of charter school enrollment counts and the calculation of charter school aid. Please refer to N.J.A.C.6A:23A-15 for additional details.

# **Getting Started**

This is a live system. All entries automatically update the enrollment system.

Begin by going to <u>http://homeroom.state.nj.us/</u> and click on the **CHE** (Charter School Enrollment System) link. The following screen will be displayed:

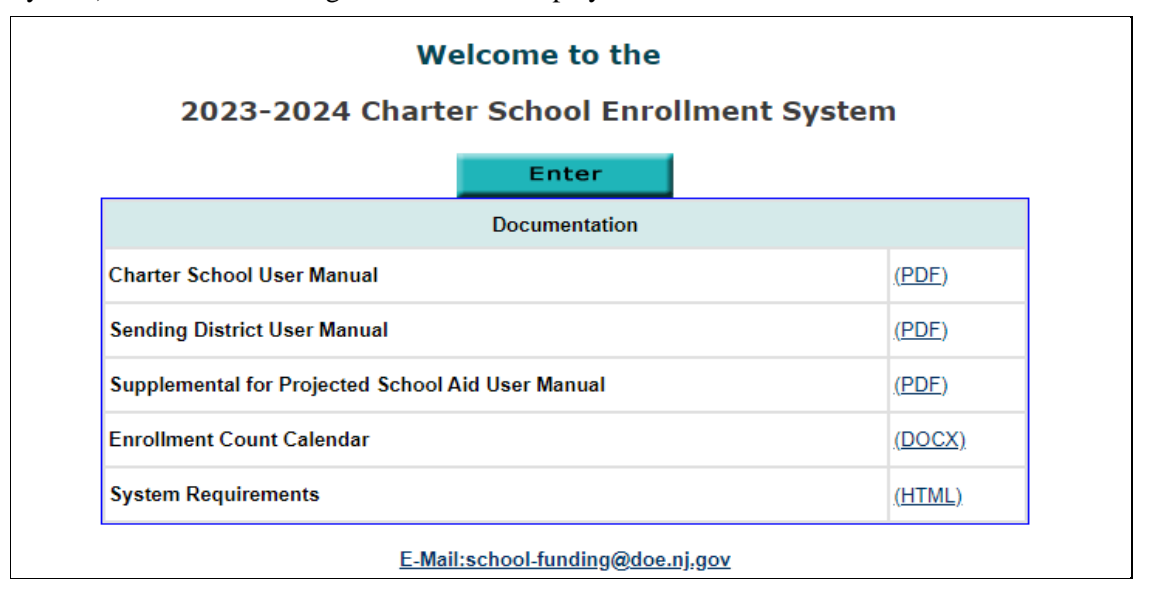

Figure 1: CHE Welcome Page

Click on **Enter** and it will take you to the screen shown in Figure 2.

| Charter Sch                 | 100l Enrollment System |
|-----------------------------|------------------------|
| District/Charter School ID: |                        |
| User ID:                    |                        |
| Password:                   |                        |
| Login                       | Cancel                 |

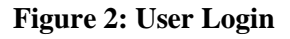

# Log-in

Log in using your district ID and your user ID and password. The district ID is your four-digit District Code. Click the "Login" button. You must contact your district's Homeroom Administrator to create your User ID and Password.

The Homeroom Administrator must log in and create a user account for the individual that need access to the Charter School Enrollment System (CHE). You can find detailed information regarding user accounts on the <u>DOE Homeroom</u>.

The system automatically logs you off after a certain time if there is no activity on your account. The following message appears if the system logs you off:

# We did not process your request because of one of the following reasons:

- \* Your user session may be expired because of long idle time, please login again.
- \* You have logged out.
- \* An invalid request.
- \* The authorization failed.

If you see this message you must login again.

After you have successfully logged in, you will be brought to the Contact Person screen. This screen needs to be completed before you can continue (refer to instructions on page 24 of this user manual). Once the contact person information has been updated and completed, any subsequent log-ins will take you directly to the Main Menu screen.

# Main Menu

The sending school district has access to the following subsystems:

- Session 1: District Approve
- Session 1: Look-Up Student Information
- Session II: District Approve
- Session II: Look-Up Student Information
- Contact Person Information
- Certification

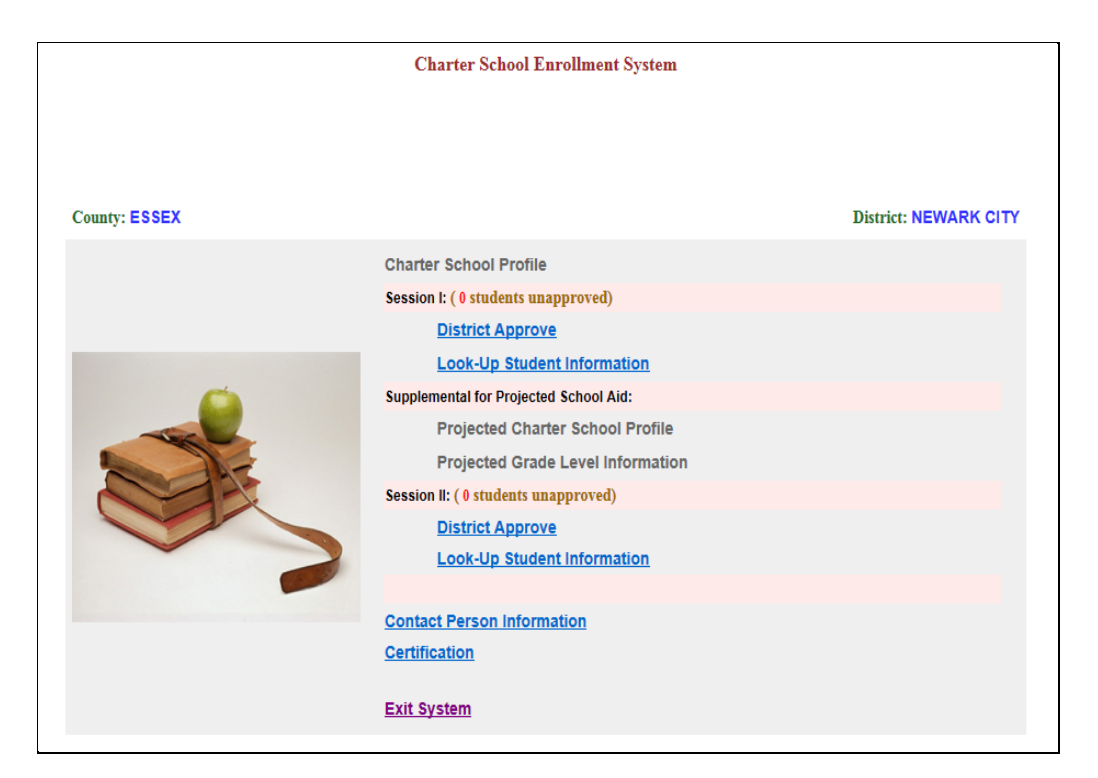

Figure 3: CHE Main Menu

#### **District Approve Subsystem**

District users will only have access to the charter school records for those students who reside in their district. All students enrolled in the charter school must be properly enrolled in the school district of residence and be identified as registered students in the school district. If a student is not identified as a registered student by the district, the district must immediately notify the charter school of this condition.

The district will be responsible for completing the following fields:

#### **District Verification**

All students must be verified by the resident district. This information is used in determining schoolbased aid. A district verifies that a student is registered in their district by selecting "Yes from the district verification pull-down menu. If the student is not registered in the district, then the district will select "No" from the district verification pull-down menu.

**Note**: "Yes" must also be selected for students who had attended a non-public school prior to enrolling at the charter school, after it is determined that the student is currently registered in the district. In the first year of attendance in a charter school, the state will be responsible for funding of the non-public students directly to the charter school. If the student is not registered in the district, then the district will select "N" from the district verification pull-down menu.

#### **Important Reminders**

Charter student records are preloaded from NJ Smart. The preloaded students will have the district verification field defaulted to "Yes" and must be manually changed to "No" if the student is not registered in the district. If a charter school adds a student or modifies a student record, then the district verification field will default to "No" and must be manually changed to "Yes" if the student is registered in the district.

If a student leaves the charter school and returns to the district, the district verification code remains on the Charter School Enrollment System record. For students who have transferred out of the charter school prior to completion of the enrollment count, districts should verify that a date has been entered in the "Transferred Out Date" field and that the enrolled days in the "Enrolled Days" field have been revised to reflect the lower days. This will trigger a reduction in Average Daily Enrollment (ADE). Any discrepancies should be resolved with the charter school or through the Office of School Finance at <u>school-funding@doe.nj.gov</u>.

# Approval of a Student Record

To verify and confirm that the district approves a charter school student for payment, the district will follow these steps:

From the Main Menu Screen, the district user will click on the "District Approve" button. A message on the main menu screen indicates how many students are unapproved.

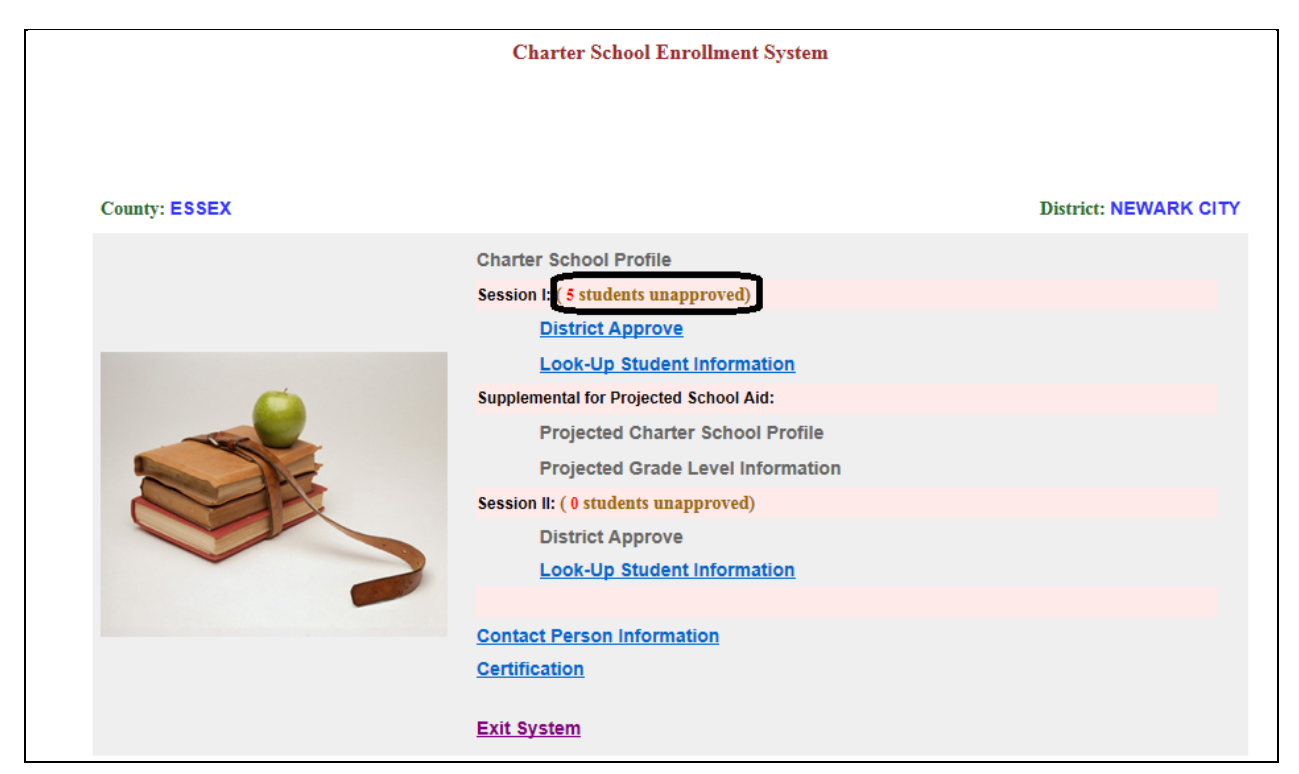

Figure 4: Example of Unapproved Student Message

The following screen will be displayed:

| Charter School Enrollment System                                                                                                    |                                            |
|----------------------------------------------------------------------------------------------------|--------------------------------------------|
| County:                                                                                                    | District:                                  |
| Student Enrollment Information: Student Verification                                                                                                    |                                            |
| Search Engine: Select a field(s) and hit "Search" or click "Student List" to list all students, or click on "Today" to list                                                                                                    | today's updates.                           |
| Unapp<br>Stdfs:       Apprv<br>Stds:       Select Approved Students ♥       Speech:       Speecial<br>Ed:       Voc.       PSD:       Grade:       Select Grade ♥       Na         Free<br>Lunch:       Redu.       LEP<br>Students:       Nonpub:       County:       Select County ♥       Charter<br>Schools:       Select Charter School = | ast<br>ame: Select Last Name ♥<br>♥ Search |
| List all students in Alpha Order (approved and unapproved): Student List Search Message:                                                                                                    | Today's updates: Today                     |
| Save District Verification and Go Main Menu List Over Enrolled Students                                                                                                    | Print Main Men                             |
| NJ Smart ID Student Charter School Muni Dist. Verify Grade DOB ADE EnrDays Fr                                                                                                    | R SpEd Spch NonP LEP VOC PSD               |

Figure 5: District Approve Main Menu

The district user will then need to use one of the search criteria provided to view student records. To expedite the verification process, districts may search by **Unapproved Students** to view only the student records which require district verification. Follow the instructions below:

#### Search by Unapproved Students

To search for all students which are unapproved by the school district, click the box marked "Unapp Stdts" and click the "Search" button. All students that are not verified by the school district of residence will be displayed on the lower part of the screen. These students have a "No" in the "District Verification" field and require the selection of "Yes" to ensure that the student is properly included in the calculation of charter school aid.

| Charter School Enrollment System                                                                                                    |                            |
|----------------------------------------------------------------------------------------------------|----------------------------|
| County:                                                                                                    | District:                  |
| Student Enrollment Information: Student Verification                                                                                                    |                            |
| Search Engine: Select a field(s) and hit "Search" or click "Student List" to list all students, or click on "Today" to list tod                                                                                                    | lay's updates.             |
| Unapp Stats: Select Approved Students V Speech: Special Voc. PSD: Grade: Select Grade V Last<br>Stats: Caracter Students: Special Voc. PSD: Grade: Select Grade V Last<br>Free Redu. LEP Nonpub: County: Select County Charter Schools: Select Charter School | E Select Last Name V       |
| List all students in Alpha Order (approved and unapproved): Student List Search Message:                                                                                                    | Today's updates: Today     |
| Save District Verification and Go Main Menu List Over Enrolled Students                                                                                                    | Print Main Menu            |
| NJ Smart ID Student Charter School Muni Dist. Verify Grade DOB ADE EnrDays F/R                                                                                                    | SpEd Spch NonP LEP VOC PSD |

Figure 6: District Approve Search By Unapproved Students

If there are no unapproved/unverified student records which need to be verified by the district, the search message field will give the message; "No Students Found!" You may return to the main menu by clicking "Main Menu" at the top left right side of the screen.

If there are student records requiring verification, a list of students will be displayed at the bottom of the screen. The charter school will receive no funding for students without a "Yes" in the district verification field.

Review all the data in the student record to ensure that the charter school has accurately reported all funding-related information for the student, such as grade, Average Daily Enrollment (**ADE**), enrolled days (**EnrDays**), free or reduced lunch status (**F/R**), special education status (**SpEd**), speech only status (**Spch**), student attended a nonpublic school in the prior to enrollment at the charter school (**NonP**); Language Instruction Educational (**LIEP**), student attends a county vocational school.(**VOC**) or a private school for the disabled (**PSD**). If a funding category is associated with a student, a "Y" will be displayed under the appropriate field. An "N" under the appropriate field indicates that the funding category does not apply for this student as follows:

|                            |                                                         | C                                                                                                    | harter                               | School Enro                                 | llment Sy                                                                   | stem                          |                                                           |                                 |                                     |                    |                        |                       |                          |                         |                                     |                     |
|----------------------------|---------------------------------------------------------|----------------------------------------------------------------------------------------------------|--------------------------------------|---------------------------------------------|-----------------------------------------------------------------------------|-------------------------------|-----------------------------------------------------------|---------------------------------|-------------------------------------|--------------------|------------------------|-----------------------|--------------------------|-------------------------|-------------------------------------|---------------------|
| County: ES                 | SSEX                                                    |                                                                                                    |                                      |                                             |                                                                             |                               |                                                           |                                 |                                     |                    |                        | D                     | istrict:                 | NEW                     | ARK                                 | СІТУ                |
|                            |                                                         | Student En                                                                                                    | rollme                               | nt Informati                                | on: Stude                                                                   | nt Ver                        | ification                                                 |                                 |                                     |                    |                        |                       |                          |                         |                                     |                     |
|                            | Searc                                                   | h Engine: Select a field(s) and hit "Searc                                                                                                    | ch" or c                             | lick "Student Lis                           | t" to list all                                                              | student                       | s, or click on                                            | "Toda                           | y" to list to                       | day's              | update                 | s.                    |                          |                         |                                     |                     |
| Jnapp<br>Stdts:            | Apprv<br>Stds: Select Appro<br>Redu. LE<br>Lunch: Stude | ved Students V Speech: Speec<br>Ed:<br>Pnts: Nonpub: Coun<br>d and unapproved): Stu                                                                                 | ty: Se                               | Voc. PS                                     | SD: Charter<br>Schools                                                      | Grade                         | Select C                                                  | àrade<br>ter S                  | Nam                                 |                    | elect l                | Last N                | ame '                    |                         | Sear                                | ch                  |
|                            |                                                         |                                                                                                    |                                      |                                             |                                                                             | · _                           |                                                           |                                 |                                     |                    |                        |                       |                          |                         |                                     | -                   |
| Save Dis                   | strict Verification and                                 | Go Main Menu                                                                                                    |                                      | Lis                                         | st Over En                                                                  | rolled                        | Students                                                  | ]                               |                                     |                    | Prir                   | nt                    |                          |                         | Main                                | n Men               |
| Save Dis<br>NJ Smart<br>ID | strict Verification and<br>Student                      | Go Main Menu<br>Charter School                                                                                                    | Muni                                 | Lis<br>Dist. Verify                         | at Over En<br>Attending<br>Co/Dist                                          | orolled<br>Grade              | Students<br>DOB                                           | ADE                             | EnrDays                             | F/R                | Prir<br>SpEd           | nt<br>Spch            | NonP                     | LEP                     | Main<br>VOC                         | P SE                |
| Save Dis<br>NJ Smart<br>ID | strict Verification and<br>Student<br>A.                | Go Main Menu<br>Charter School<br>ESSEX - MARION P. THOMAS CS                                                                                                    | <b>Muni</b><br>3570                  | Dist. Verify                                | Attending<br>Co/Dist<br>13-3570                                             | Grade                         | Students<br>DOB<br>12/18/2001                             | ADE<br>1.0                      | EnrDays<br>190                      | F/R<br>F           | Prir<br>SpEd<br>N      | nt<br>Spch<br>N       | NonP                     | LEP                     | Main<br>VOC                         | P SI<br>N           |
| Save Dis<br>NJ Smart<br>ID | strict Verification and<br>Student                      | Go Main Menu<br>Charter School<br>ESSEX - MARION P. THOMAS CS<br>ESSEX - UNIVERSITY HEIGHTS CS                                                                      | <b>Muni</b><br>3570<br>3570          | Lis<br>Dist. Verify<br>No V                 | Attending<br>Co/Dist<br>13-3570<br>13-3570                                  | Grade<br>08<br>04             | Students<br>DOB<br>12/18/2001<br>08/09/2008               | ADE<br>1.0<br>1.0               | <b>EnrDays</b><br>190<br>188        | F/R<br>F           | Prir<br>SpEd<br>N      | Spch<br>N<br>N        | NonP<br>N<br>N           | LEP<br>N<br>N           | <u>Main</u><br>voc<br>00            | P SI<br>N           |
| Save Dis<br>NJ Smart<br>ID | Strict Verification and<br>Student<br>A<br>A            | Go Main Menu<br>Charter School<br>ESSEX - MARION P. THOMAS CS<br>ESSEX - UNIVERSITY HEIGHTS CS<br>ESSEX - North Star Academy Charter<br>School                      | Muni<br>3570<br>3570<br>3570         | Dist. Verify<br>No V<br>No V<br>No V        | Attending<br>Co/Dist<br>13-3570<br>13-3570<br>13-3570                       | Grade<br>08<br>04<br>03       | Students<br>DOB<br>12/18/2001<br>08/09/2008<br>09/13/2007 | ADE<br>1.0<br>1.0<br>1.0        | EnrDays<br>190<br>186<br>192        | F/R<br>F<br>F      | Prir<br>SpEd<br>N<br>N | N<br>N<br>N           | NonP<br>N<br>N<br>N      | LEP<br>N<br>N<br>N      | Main<br>VOC<br>00<br>00<br>00       | P SI<br>N<br>N      |
| Save Dis<br>NJ Smart<br>ID | Strict Verification and<br>Student<br>A<br>A<br>A<br>A  | Go Main Menu Charter School ESSEX - MARION P. THOMAS CS ESSEX - UNIVERSITY HEIGHTS CS ESSEX - North Star Academy Charter School ESSEX - TEAM Academy Charter School | Muni<br>3570<br>3570<br>3570<br>3570 | Lis<br>Dist. Verify<br>No V<br>No V<br>No V | Attending<br>Co/Dist<br>13-3570<br>13-3570<br>13-3570<br>13-3570<br>13-3570 | Grade<br>08<br>04<br>03<br>12 | Students DOB 12/18/2001 08/09/2008 09/13/2007 08/12/1997  | ADE<br>1.0<br>1.0<br>1.0<br>1.0 | EnrDays<br>190<br>188<br>192<br>185 | F/R<br>F<br>F<br>F | Prir<br>SpEd<br>N<br>N | N<br>N<br>N<br>N<br>N | NonP<br>N<br>N<br>N<br>N | LEP<br>N<br>N<br>N<br>N | Main<br>VOC<br>00<br>00<br>00<br>00 | P SI<br>N<br>N<br>N |

Figure 7: Example of Student List

In the example above, the student is 12<sup>th</sup> grader at TEAM Academy Charter School; the ADE is 1.0; Enrolled Days equal 185 days; and the student is identified as receiving Special Ed services. If the student record is accurate, go to the Dist Verify field. From the pull-down menu, Click "Yes". Follow this process, until all student records displayed on the screen are verified. Click "No" if the district cannot verify the student record and contact the charter school or the Office of School Finance at <u>school-funding@doe.nj.gov</u> to resolve the issue. An entry must be made in the Dist Verify field. Leaving "Yes/No" in the Dist Verify field will indicate that the district has taken no action on the record. When all student records are verified, Click "Save District Verification and Go Main Menu" field, as follows:

|                                                                                                    |                                                                                                    | Char                                                                                                    | ter Sch                      | ool Enrollme                     | nt Syst                     | em                                                   |                          |                          |             |             |             |         |             |                |                  |
|----------------------------------------------------------------------------------------------------|----------------------------------------------------------------------------------------------------|----------------------------------------------------------------------------------------------------|------------------------------|----------------------------------|-----------------------------|------------------------------------------------------|--------------------------|--------------------------|-------------|-------------|-------------|---------|-------------|----------------|------------------|
| County                                                                                                    | County: District:                                                                                                    |                                                                                                    |                              |                                  |                             |                                                      |                          |                          |             |             |             |         |             |                |                  |
|                                                                                                    | Student Enrollment Information: Student Verification                                                                                                    |                                                                                                    |                              |                                  |                             |                                                      |                          |                          |             |             |             |         |             |                |                  |
|                                                                                                    | Search Engine: Select a field(s) and hit "Search" or click "Student List" to list all students, or click on "Today" to list today's updates.                                                                                                    |                                                                                                    |                              |                                  |                             |                                                      |                          |                          |             |             |             |         |             |                |                  |
| Unapp<br>Stdts:                                                                                                    | napp Apprv Select Approved Students  Speech: Special Voc. PSD: Grade: Select Grade  Last Name: Select Last Name  Free Redu. Lunch: LEP Nonpub: County: Select County  Schools: Select Charter School  Select Charter School  Select School  Select School |                                                                                                    |                              |                                  |                             |                                                      |                          |                          |             |             |             |         |             | rch            |                  |
| List all studen                                                                                                    | ts in Alpha Order (approved<br>trict Verification and G                                                                                                    | and unapproved): Student L                                                                                                    | ist                          | Search Mess                      | <sup>sage:</sup><br>er Enro | lled Stude                                           | nts                      |                          |             | Pri         | Today's     | updates | c           | Toda<br>Mair   | iy<br>Men        |
| NJ Smart ID                                                                                                    | Student                                                                                                    | Charter School                                                                                                    | Muni                         | Dist. Verify                     | Grade                       | DOB                                                  | ADE                      | EnrDays                  | F/R         | SpEd        | Spch        | NonP    | LEP         | voc            | PSD              |
| NJ Smart ID Student Charter School Muni Dist. Verify Grade DOB ADE EnrDays F/R SpEd Spch NonP LEP VOC PSI<br>11111111111 a.a null -People''s Achieve Community Charter 0010 Yes ✓ 01 09/01/2017 1.0 180 N N N Y 00 N |                                                                                                    |                                                                                                    |                              |                                  |                             |                                                      |                          |                          |             |             |             |         |             |                |                  |
| 1111111111                                                                                                    | <u>a. a</u>                                                                                                    | School                                                                                                    | 0010                         | Yes 🗸                            | 01                          | 09/01/2017                                           | 1.0                      | 180                      | Ν           | Ν           | N           |         | Y           | 00             | N                |
| 1111111111                                                                                                    | <u>a.a</u><br><u>b.b</u>                                                                                                    | CUMBERLAND - Vineland Public Charter                                                                                                    | 0010<br>0010                 | Yes V<br>Yes V                   | 01<br>К                     | 09/01/2017                                           | 1.0<br>1.0               | 180<br>190               | N           | N<br>Y      | N<br>N      |         | Y<br>N      | 00             | N                |
| 1111111111<br>1111111111<br>0000000000                                                                                                    | a.a<br>b.b<br>D.                                                                                                    | School CUMBERLAND - Vineland Public Charter MONMOUTH - Academy Charter High Sch                                                                                                    | 0010<br>0010<br>0010         | Yes V<br>Yes V<br>Yes V          | 01<br>K<br>09               | 09/01/2017<br>10/01/2017<br>09/01/2017               | 1.0<br>1.0<br>1.0        | 180<br>190<br>180        | N<br>F<br>N | N<br>Y<br>N | N<br>N<br>N |         | Y<br>N<br>N | 00<br>00<br>00 | N<br>N<br>N      |
| 1111111111<br>1111111111<br>00000000000<br>000000                                                                                                    | a.a<br>b.b<br>D.                                                                                                    | Main - Peoplet's Achieve Community Charter<br>School<br>CUMBERLAND - Vineland Public Charter<br>MONMOUTH - Academy Charter High Sch<br>MERCER - Achievers Early College Prep<br>Charter School | 0010<br>0010<br>0010<br>0010 | Yes V<br>Yes V<br>Yes V<br>Yes V | 01<br>K<br>09<br>08         | 09/01/2017<br>10/01/2017<br>09/01/2017<br>12/01/2010 | 1.0<br>1.0<br>1.0<br>0.0 | 180<br>190<br>180<br>180 | N<br>F<br>N | N<br>Y<br>N | N<br>N<br>N |         | Y<br>N<br>N | 00<br>00<br>00 | N<br>N<br>N<br>Y |

**Figure 8: Save District Verification Screen** 

If the district user wants to view a complete single student record prior to verification, the following steps should be followed. From the District Approve Subsystem, search by Unapproved Students as described above. All unverified students are displayed, as follows:

|                                                                              |                                                                                                    | Chai                                                                                                    | rter Scl                             | hool Enrollme                                   | nt Syste                                 | em                                                                        |                                 |                                     |                         |                                 |                          |      |                         |                                                           |                            |
|------------------------------------------------------------------------------|----------------------------------------------------------------------------------------------------|----------------------------------------------------------------------------------------------------|--------------------------------------|-------------------------------------------------|------------------------------------------|---------------------------------------------------------------------------|---------------------------------|-------------------------------------|-------------------------|---------------------------------|--------------------------|------|-------------------------|-----------------------------------------------------------|----------------------------|
| County:                                                                      | County: District: -                                                                                                    |                                                                                                    |                                      |                                                 |                                          |                                                                           |                                 |                                     |                         |                                 |                          |      |                         |                                                           |                            |
|                                                                              | Student Enrollment Information: Student Verification                                                                                                    |                                                                                                    |                                      |                                                 |                                          |                                                                           |                                 |                                     |                         |                                 |                          |      |                         |                                                           |                            |
|                                                                              | Search Engine: Select a field(s) and hit "Search" or click "Student List" to list all students, or click on "Today" to list today's updates.                                                                          |                                                                                                    |                                      |                                                 |                                          |                                                                           |                                 |                                     |                         |                                 |                          |      |                         |                                                           |                            |
| Unapp<br>Stdts:                                                              | napp Stds: Select Approved Students V Speech: Special Voc. PSD: Grade: Select Grade V Last Name: Select Last Name v<br>'ree Redu. LEP Nonpub: County: Select County V Charter Schools: Select Charter School V Search |                                                                                                    |                                      |                                                 |                                          |                                                                           |                                 |                                     |                         |                                 |                          |      | ırch                    |                                                           |                            |
| List all studen                                                              | ist all students in Alpha Order (approved and unapproved): Student List Search Message: Today's updates: Today's updates: Today Save District Verification and Go Main Menu                                           |                                                                                                    |                                      |                                                 |                                          |                                                                           |                                 |                                     |                         |                                 |                          |      | ay                      |                                                           |                            |
| Save Dist                                                                    | trict Verification and G                                                                                                    | o Main Menu                                                                                                    |                                      | List Ov                                         | er Enro                                  | lled Stude                                                                | nts                             |                                     |                         | Pri                             | int                      |      |                         | Mair                                                      | n Meni                     |
| Save Dist                                                                    | trict Verification and G                                                                                                    | o Main Menu<br>Charter School                                                                                                    | Muni                                 | List Ov<br>Dist. Verify                         | er Enro<br>Grade                         | lled Stude<br>DOB                                                         | nts<br>ADE                      | EnrDays                             | F/R                     | Pri                             | nt<br>Spch               | NonP | LEP                     | Mair<br>VOC                                               | P SD                       |
| Save Dist                                                                    | trict Verification and G<br>Student<br>a.a                                                                                                    | o Main Menu<br>Charter School<br>null - People's Achieve Community Charter<br>School                                                                                | <b>Muni</b><br>0010                  | List Ov<br>Dist. Verify                         | er Enro<br>Grade<br>01                   | DOB<br>09/01/2017                                                         | nts<br>ADE<br>1.0               | EnrDays<br>180                      | F/R<br>N                | Pri<br>SpEd<br>N                | Spch<br>N                | NonP | LEP<br>Y                | <u>Mair</u><br>VOC<br>00                                  | PSD<br>N                   |
| Save Dist<br>NJ Smart ID<br>1111111111<br>111111111                          | trict Verification and G<br>Student<br>a.a<br>b.b                                                                                                    | o Main Menu Charter School null - People's Achieve Community Charter School CUMBERLAND - Vineland Public Charter                                                    | Muni<br>0010<br>0010                 | List Ov<br>Dist. Verify<br>No V                 | <mark>er Enro</mark><br>Grade<br>01<br>К | DOB<br>09/01/2017<br>10/01/2017                                           | nts<br>ADE<br>1.0<br>1.0        | <b>EnrDays</b><br>180<br>190        | F/R<br>N<br>F           | Pri<br>SpEd<br>N<br>Y           | Spch<br>N<br>N           | NonP | LEP<br>Y<br>N           | <u>Mair</u><br>VOC<br>00                                  | PSD<br>N<br>N              |
| Save Dist<br>NJ Smart ID<br>1111111111<br>111111111<br>0000000000            | trict Verification and G<br>Student<br>a.a<br>b.b<br>D _                                                                                                    | o Main Menu<br>Charter School<br>null - People's Achieve Community Charter<br>School<br>CUMBERLAND - Vineland Public Charter<br>MONMOUTH - Academy Charter High Sch | Muni<br>0010<br>0010<br>0010         | List Ov<br>Dist. Verify<br>No V<br>No V         | er Enro<br>Grade<br>01<br>K<br>09        | DOB<br>09/01/2017<br>10/01/2017<br>09/01/2017                             | nts<br>ADE<br>1.0<br>1.0<br>1.0 | EnrDays<br>180<br>190<br>180        | F/R<br>N<br>F           | Pri<br>SpEd<br>N<br>Y<br>N      | Spch<br>N<br>N<br>N      | NonP | LEP<br>Y<br>N           | Main           VOC           00           00           00 | PSD<br>N<br>N<br>N         |
| Save Dist<br>NJ Smart ID<br>1111111111<br>111111111<br>0000000000<br>0000000 | trict Verification and G<br>Student<br>a.a<br>b.b<br>C<br>a.<br>Ka                                                                                                    | Charter School CUMBERLAND - Vineland Public Charter MONMOUTH - Academy Charter High Sch MERCER - Achievers Early College Prep Charter School                        | Muni<br>0010<br>0010<br>0010<br>0010 | List Ov<br>Dist. Verify<br>No v<br>No v<br>No v | er Enro<br>Grade<br>01<br>K<br>09<br>06  | Iled Stude<br>DOB<br>09/01/2017<br>10/01/2017<br>09/01/2017<br>12/01/2010 | ADE<br>1.0<br>1.0<br>1.0<br>0.0 | EnrDays<br>180<br>190<br>180<br>180 | F/R<br>N<br>F<br>N<br>N | Pri<br>SpEd<br>N<br>Y<br>N<br>N | Spch<br>N<br>N<br>N<br>N | NonP | LEP<br>Y<br>N<br>N<br>N | Mair<br>voc<br>00<br>00<br>00<br>00                       | Menu<br>PSD<br>N<br>N<br>N |

Figure 9: Example of Student List

|                           |               | Char            |          | heel Enceller   | ant Over    |           |         |                         |                 |
|---------------------------|---------------|-----------------|----------|-----------------|-------------|-----------|---------|-------------------------|-----------------|
|                           |               | Char            | ter So   |                 | ient Syst   | em        |         |                         |                 |
|                           |               |                 | L        | District Appro  | ve          |           |         |                         | Print this page |
| County:                   |               |                 |          |                 |             |           |         | District:               |                 |
|                           |               | People's        | Achie    | ve Communit     | y Charter   | Schoo     | I       |                         |                 |
| Student ID                | Last Nar      | ne              |          | First Name      |             | M.I.      |         | Grade                   |                 |
| 1111111111 a              |               |                 | а        |                 |             |           | ]       | Grade 01                | ~               |
| Date of Birth (mm/dd/yyyy | )             | Gender          |          |                 | Race        |           |         | First Year Nonpublic (I | OOE Only )      |
| 09/01/2017                | Male          |                 | ~        | White, not of H | spanic Orig | jin       | ~       | Select Yes/No           | ) 🗸             |
|                           |               |                 |          |                 |             |           | ſ       | District Verification   |                 |
|                           |               |                 |          |                 |             |           |         | No                      | •               |
| Resident County           | (             |                 | Re       | sident District |             |           |         | Municipality District   | /               |
| ATLANTIC                  | ~             | ABSE            | CONC     | ITY             | ~           |           | A       | BSECON CITY             | ~               |
| Enrolled D                | )ate          |                 |          | Enrolled Days   |             |           |         | Average Daily Enrollm   | ient            |
| 09/10/2022                |               |                 |          | 180             |             |           |         | 1.0                     |                 |
| Vocational School Att     | tending Count | y Pri           | vate Scl | hool Disabled   | Transf      | ferred Ou | t Date  | Free/Reduced L          | unch/Milk       |
| Not Applicable            | • •           | No              | )        | ~               |             |           |         | Not Applicable          | ~               |
| LEP                       |               |                 |          | Speech Only     |             |           |         | Special Education Only  | 1               |
| Yes                       | ~             |                 | No       |                 | ~           |           |         | No 💊                    | •               |
|                           |               |                 |          |                 |             |           |         |                         |                 |
|                           | S             | ave and Go Next | Studer   | save and G      | o Main Mer  | nu Ma     | in Menu | ]                       |                 |

The district user would then click on the specific student name of the student record to be approved. Once you click on the appropriate name you will be taken to the student data entry screen, as follows:

Figure 10: Example of Student Record

The cursor will automatically take you to the "District Verification" field. From the pull down menu, click and select "Yes" to verify that the student is enrolled in your school district. Click and select "No" if you cannot verify the student record.

Review all the data on the student record to ensure that the charter school has accurately reported all funding-related information for the student, such as grade, enrolled days, LEIP status, speech only status, special education, status, free or reduced lunch status, student attendance at a nonpublic school in the immediate year, student attends private school for the disabled or a county vocational school.

Click the "Save and Go Next Student" button on the bottom left of the screen, if you have more student records to verify. When all unapproved student records have been verified, click the "Save and Go Main Menu" button in the bottom center of the screen or "Main Menu" button located on the bottom right side of the screen to return to the main menu.

# Denial of a Student Record

Pursuant to N.J.A.C.6A:23A-15.3, in order to enroll in a charter school, a student must first be registered in the school district in which the student resides. If it is determined that a charter school student is not registered in the school district, the district will not verify the student record. The district user will select "No" from the district verification pull-down menu. In so doing, the student will not be included in the calculation of charter school aid, as follows:

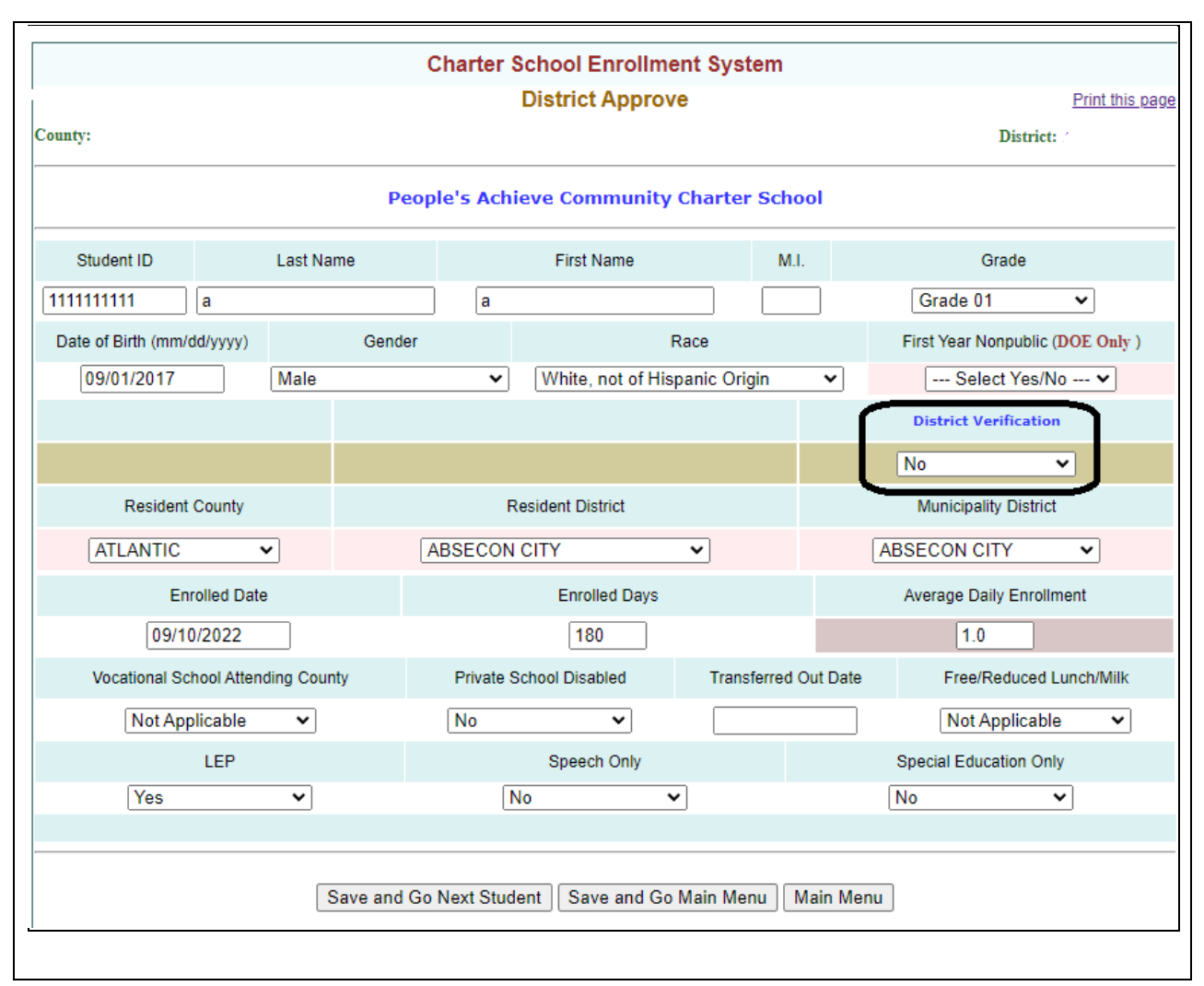

**Figure 11: Denial of Student Record** 

# Look-Up Student Information System

The Look-Up Student Information subsystem provides a search function and allows users to search for a student or summary of students by various search options, including name, county, district, and grade or verification status. You can combine some of them or all of them in your search.

This screen is only for looking up student information. *You cannot verify student records here*. The verify function can only be done through the "District Approve Menu".

Note: A background color has been added to help distinguish the student records.

White: student records preloaded from NJ Smart Light blue: student records added during Session 1 Light Yellow: student records added during Session 2 Pink: student records that were transferred out

From the Main Menu, Click" Look-Up Student Information", the following screen will appear:

| Charter School Enrollment System                                                                                                    |                                |
|----------------------------------------------------------------------------------------------------|--------------------------------|
| County:                                                                                                    | District:                      |
| Student Enrollment Information: Search Page                                                                                                    |                                |
| Search Engine: select a field(s) and hit "Search" or click "Student List" to list all students, or click on "Today" to list today's upd                                                                                                    | lates.                         |
| Unapp<br>Stdts:       Apprv<br>Stds:       Select Approved Students <ul> <li>Speech:</li> <li>Speech:</li> <li>Ed:</li> <li>Voc:</li> <li>PSD:</li> <li>Grade:</li> <li>Select Grade              <ul> <li>Last Name</li> </ul>            Free         Redu.         LEP           Lunch:         Students:         Nonpub:         County:         Select County           Charter<br/>School:         Select Charter School</li></ul> | E Select Last Name V<br>Search |
| List all students in Alpha Order (approved and unapproved):           List all students in Alpha Order (approved and unapproved):         Student List         List Over Enrolled Students         Search Result Message:                                                                                                    | Print/Export                   |
| Total Students:5 Total ADE: 0.0 Free ADE: 0.0 Reduced ADE: 0.0 SpEd ADE: 0.0 Speech ADE: 0.0 Nonpublic ADE: 0.0 LEP ADE: 0.0                                                                                                    | VOC #: 0 PSD#: 0               |
| NJ Smart ID Student Charter School Muni Grade DOB ADE EnrDays F/R SpEd Spch No                                                                                                    | onP LEP VOC PSD                |

Figure 12: Look-Up Student Information Main Menu

The student enrollment information for the whole school district can be searched for by clicking "Student List". A district can also search for a student by county, charter school, grade, verification status, special education or speech only status, last name, free/reduced lunch status, students who enrolled in the charter school directly from a nonpublic school, students attending private schools for the disabled or students enrolled in a part-time vocational program. You can combine some or all of them in your search.

# Search by Unapproved Students

To search for all students which are unapproved by the school district, click the box marked "Unapp Stdts" and click the "Search" button. All students that are not approved by the district of residence will be displayed on the lower part of the screen.

|                                                |                   |                          | Charter           | School E     | nrollmen       | t System          |                |                 |                            |            |             |         |              |
|------------------------------------------------|-------------------|--------------------------|-------------------|--------------|----------------|-------------------|----------------|-----------------|----------------------------|------------|-------------|---------|--------------|
| County:                                        |                   |                          |                   |              |                |                   |                |                 |                            | 1          | District: , |         |              |
|                                                |                   | S                        | tudent Enro       | llment Inf   | formation      | 1: Search I       | Page           |                 |                            |            |             |         |              |
|                                                | Search Engine:    | Select a field(s) and hi | it "Search" or cl | lick "Studen | t List" to lis | t all student     | s, or click    | on "Today" to   | list today's               | updates.   |             |         |              |
| Unapp Apprv Stds: Sel                          | ect Approved Stu  | udents 🗸 Speech:         | Special<br>Ed:    | Voc:         | PSC            | ): 🗌 Grad         | de: Sel        | ect Grade 💊     | <ul> <li>Last N</li> </ul> | Name: (    | Select L    | ast Na  | me 🗸         |
| Free Redu.<br>Lunch: Lunch:                    | LEP<br>Students:  | Nonpub:                  | County:           | Select Co    | ounty 🗸        | Char<br>Scho      | ter<br>ol: S   | Select Char     | ter Schoo                  | ) <b>v</b> |             | Se      | earch        |
| List all students in Alpha Ord<br>unapproved): | ler (approved and | Student List             | List Over B       | Enrolled S   | tudents        | Search I<br>Messa | Result<br>age: |                 |                            |            |             | Print/E | <u>xport</u> |
| Total Students:5 To                            | tal ADE: 0.0 F    | Free ADE: 0.0 Red        | luced ADE: 0.0    | SpEd ADE: 0  | .0 S           | peech ADE: 0.     | 0 Nong         | oublic ADE: 0.0 | LEP ADE:                   | 0.0 V      | /OC #: 0    | PSD#    | ŧ 0          |
| NJ Smart ID                                    | Student           | Charter School           | Muni              | Grade        | DOB            | ADE En            | rDays          | F/R SpEd        | Spch                       | NonP       | LEP         | voc     | PSD          |

Figure 13: Search By Unapproved Students

# Search by Approved Students

In the "Approved Students" pull down menu there are several options to assist in narrowing your search. Choose an option to narrow your search and click the "Search" button. Select All Approved Students to search for all students which are approved by the school district. Select Session I-Changes to search for all students that were added during session I. Select Session II-changes to search for all students that were added during session II. All students that are approved by the district of residents will be displayed on the lower part of the screen.

|                                                                                                    | Charter School                                                                                                    | Enrollment System                                      |                                                                      |                       |           |                      |
|----------------------------------------------------------------------------------------------------|----------------------------------------------------------------------------------------------------|--------------------------------------------------------|----------------------------------------------------------------------|-----------------------|-----------|----------------------|
| County: ESSEX                                                                                                    |                                                                                                    |                                                        |                                                                      |                       | District: | WARK CITY            |
|                                                                                                    | Student Enrollment I                                                                                                    | oformation: Search F                                   | Page                                                                 |                       |           |                      |
| Search Engine: s                                                                                                    | ect a field(s) and hit "Search" or click "Stud                                                                                         | nt List" to list all students                          | s, or click on "Today"                                               | " to list today's upd | lates.    |                      |
| Unapp Stds: Stds Stds All Approved Std All Approved Stdder<br>Free Lunch: Lunch Session I - Changes<br>Lunch Session II - Changes<br>Lunch Session II - Changes<br>Lunch Session II - Changes<br>Lunch Session II - Changes<br>Session II - Changes<br>List all students in Apris Order (approved and<br>unapproved): | Speech:         Speecial<br>Ed:         Voi<br>S           S         County:         Select           Student List         List Over E | PSD: Grade County      Charte School  Anolled Students | e: Select Grade<br>er<br>ol: Select Cha<br>Search Result<br>Message: | Last Name:            | Select La | ast Name ✔<br>Search |
| Total Students:0 Total ADE: 0.0 F                                                                                                    | e ADE: 0.0 Reduced ADE: 0.0 SpEd ADE                                                                                                   | 0.0 Speech ADE: 0.0                                    | 0 Nonpublic ADE: 0.1                                                 | 0 LEP ADE: 0.0        | VOC #: 0  | PSD#: 0              |
| NJ Smart ID Student                                                                                                    | Charter School Muni Attending<br>Co/Dist                                                                                               | Grade DOB ADE                                          | EnrDays F/R                                                          | SpEd Spch N           | NonP LEP  | VOC PSD              |

Figure 14: Search By Approved Students

# Search by Speech

To search for all students who are identified as receiving speech services. Click on the box marked "Speech" and click the "Search" button.

|                                                            | CI                                    | harter School ]      | Enrollment Sys         | tem                      |                   |                 |           |          |              |
|------------------------------------------------------------|---------------------------------------|----------------------|------------------------|--------------------------|-------------------|-----------------|-----------|----------|--------------|
| County: .                                                  |                                       |                      |                        |                          |                   |                 | District: |          |              |
|                                                            | Student                               | Enrollment I         | formation: Se          | arch Page                |                   |                 |           |          |              |
| Search Eng                                                 | INE: Select a field(s) and hit "Searc | h" or click "Stude   | nt List" to list all s | tudents, or clic         | k on "Today" to I | ist today's upo | dates.    |          |              |
| Unapp<br>Stdts: Apprv Stds: Select Approved                | Students 🗸 Speech: 🗹                  | pecial 🗌 Voc:<br>Ed: | PSD:                   | Grade: Se                | lect Grade 🗸      | Last Name       | e: Select | Last Nai | me 🗸         |
| Free Redu. LEP<br>Lunch: Lunch: Students:                  | Nonpub: C                             | ounty: Select C      | county 🗸               | Charter<br>School:       | Select Charte     | er School       | •         | Se       | arch         |
| List all students in Alpha Order (approved an unapproved): | d Student List List                   | Over Enrolled        | Students               | earch Result<br>Message: |                   |                 |           | Print/E  | <u>xport</u> |
| Total Students:5 Total ADE: 0.0                            | Free ADE: 0.0 Reduced ADE             | E: 0.0 SpEd ADE:     | 0.0 Speech             | ADE: 0.0 Nor             | npublic ADE: 0.0  | LEP ADE: 0.0    | VOC #: 0  | PSD#     | t 0          |
| NJ Smart ID Student                                        | Charter School                        | Muni Grade           | DOB ADE                | EnrDays                  | F/R SpEd          | Spch N          | IonP LEP  | voc      | PSD          |
|                                                            |                                       |                      |                        |                          |                   |                 |           |          |              |

Figure 15: Search by Speech Only Students

# Search by Special Education

To search for all students identified as receiving special education services. Click on the box marked "Special Ed" and the "Search" button.

|                                                             | CI                                   | harter School Eni      | rollment Sys        | tem                      |                  |                 |            |          |              |
|-------------------------------------------------------------|--------------------------------------|------------------------|---------------------|--------------------------|------------------|-----------------|------------|----------|--------------|
| County:                                                     |                                      |                        |                     |                          |                  |                 | District:  |          |              |
|                                                             | Student                              | Enrollment Info        | rmation: Sea        | arch Page                |                  |                 |            |          |              |
| Search Engir                                                | IE: Select a field(s) and hit "Searc | h" or click "Student L | .ist" to list all s | tudents, or clic         | k on "Today" to  | list today's up | pdates.    |          |              |
| Unapp<br>Stdts: Apprv Stds: Select Approved                 | Students 🗸 Speech: 🗌 S               | pecial 🔽 Voc: (<br>Ed: | PSD:                | ) Grade: Se              | elect Grade 🗸    | Last Nam        | ne: Select | Last Nai | me 🗸         |
| Free Redu. LEP<br>Lunch: Lunch: Students:                   | Nonpub: C                            | ounty: Select Cou      | nty 🗸               | Charter<br>School:       | Select Charte    | er School       | •          | Se       | earch        |
| List all students in Alpha Order (approved and unapproved): | Student List List                    | Over Enrolled Stu      | idents s            | earch Result<br>Message: |                  |                 |            | Print/E  | <u>xport</u> |
| Total Students:5 Total ADE: 0.0                             | Free ADE: 0.0 Reduced ADE            | E: 0.0 SpEd ADE: 0.0   | Speech              | ADE: 0.0 No              | npublic ADE: 0.0 | LEP ADE: 0.0    | 0 VOC #: 0 | PSD#     | ŧ: 0         |
| NJ Smart ID Student                                         | Charter School                       | Muni Grade             | DOB ADE             | EnrDays                  | F/R SpEd         | Spch I          | NonP LEP   | voc      | PSD          |

Figure 16: Search by Special Education Students

# Search by Vocational

To search for all students identified as attending a county vocational program, Click on the box marked "Voc" and the "Search" button.

|                                                             | CI                                   | arter S       | chool Enrollm       | ent Sys    | tem                      |            |            |            |          |           |         |       |
|-------------------------------------------------------------|--------------------------------------|---------------|---------------------|------------|--------------------------|------------|------------|------------|----------|-----------|---------|-------|
| County:                                                     |                                      |               |                     |            |                          |            |            |            | 1        | District: |         |       |
|                                                             | Student                              | Enrolln       | nent Informat       | ion: Sea   | arch Page                |            |            |            |          |           |         |       |
| Search Engi                                                 | 10: Select a field(s) and hit "Searc | h" or clicl   | k "Student List" to | list all s | tudents, or clic         | k on "To   | day" to li | st today's | updates. |           |         |       |
| Unapp Apprv Stds: Select Approved                           | Students 🗸 Speech: 🗌 S               | pecial<br>Ed: | Voc: 🗹 F            | PSD:       | Grade: Se                | lect Gr    | ade 🗸      | Last N     | lame: [  | Select I  | Last Na | me 🗸  |
| Free Redu. LEP<br>Lunch: Students:                          | Nonpub: C                            | ounty: S      | elect County        | •          | Charter<br>School:       | Select     | Charte     | r Schoo    | <b>v</b> |           | Se      | earch |
| List all students in Alpha Order (approved and unapproved): | Student List                         | Over En       | nrolled Student     | s s        | earch Result<br>Message: |            |            |            |          |           | Print/E | xport |
| Total Students:5 Total ADE: 0.0                             | Free ADE: 0.0 Reduced ADE            | E: 0.0 Sp     | pEd ADE: 0.0        | Speech /   | ADE: 0.0 No              | npublic AD | E: 0.0     | LEP ADE:   | 0.0 V    | /OC #: 0  | PSD#    | #: O  |
| NJ Smart ID Student                                         | Charter School                       | Muni          | Grade DOB           | ADE        | EnrDays                  | F/R        | SpEd       | Spch       | NonP     | LEP       | voc     | PSD   |
|                                                             |                                      |               |                     |            |                          |            |            |            |          |           |         |       |

Figure 17: Search by Vocational Students

#### Search by Private School for the Disabled

To search for all students attending a private school for the disabled. Click on the box marked "PSD" and the "Search" button.

|                                                             | C                                   | harter School E      | Inrollment Sys         | stem                      |                   |                     |               |         |
|-------------------------------------------------------------|-------------------------------------|----------------------|------------------------|---------------------------|-------------------|---------------------|---------------|---------|
|                                                             |                                     |                      |                        |                           |                   |                     |               |         |
| County:                                                     |                                     |                      |                        |                           |                   |                     | District:     |         |
|                                                             | Student                             | Enrollment In        | formation: Se          | arch Page                 |                   |                     |               |         |
| Search Engine                                               | e: Select a field(s) and hit "Searc | h" or click "Studer  | nt List" to list all s | tudents, or clic          | k on "Today" to I | ist today's updates |               |         |
| Unapp Apprv Stds: Select Approved S                         | Students 🗸 Speech: 🗌 S              | pecial 🔲 Voc:<br>Ed: | PSD: 🗸                 | Grade: Se                 | elect Grade 🗸     | Last Name:          | Select Last N | lame 🗸  |
| Free Redu. LEP<br>Lunch: Lunch: Students:                   | Nonpub: C                           | ounty: Select C      | ounty 🗸                | Charter<br>School:        | Select Charte     | er School 🗸         |               | Search  |
| List all students in Alpha Order (approved and unapproved): | Student List List                   | Over Enrolled S      | Students               | Search Result<br>Message: |                   |                     | Print         | /Export |
| Total Students:5 Total ADE: 0.0                             | Free ADE: 0.0 Reduced ADE           | E: 0.0 SpEd ADE: 0   | 0.0 Speech             | ADE: 0.0 No               | npublic ADE: 0.0  | LEP ADE: 0.0        | VOC #: 0 PS   | D#: 0   |
| NJ Smart ID Student                                         | Charter School                      | Muni Grade           | DOB ADE                | EnrDays                   | F/R SpEd          | Spch NonP           | LEP VOC       | PSD     |

Figure 18: Search by Private School for the Disabled

# Search by Grade

This function will allow you to view to view all students in a given grade level. In the Grade pull-down menu, select the appropriate Grade and click the "Search" button. All students in a given grade level will be displayed on the lower part of the screen.

|                                      |                           | C                                 | Charter School         | Enrollment S         | ystem                     |                  |                  |           |              |
|--------------------------------------|---------------------------|-----------------------------------|------------------------|----------------------|---------------------------|------------------|------------------|-----------|--------------|
| County:                              |                           |                                   |                        |                      |                           |                  |                  | District: |              |
| county.                              |                           | Studen                            | t Enrollment I         | nformation: S        | earch Page                |                  |                  | District  |              |
|                                      | Search Engine             | 8: Select a field(s) and hit "Sea | rch" or click "Stud    | ent List" to list al | I students, or clic       | k on "Today" to  | list today's upd | ates.     |              |
| Unapp App<br>Stdts: Std              | Select Approved S         | Students 🗙 Speech: 🗌              | Special Voc<br>Ed: Voc | : 🗌 PSD:             | Grade: G                  | RADE 01 👻        | Last Name        | Select    | Last Name 🗸  |
| Free Re<br>Lunch: Lur                | du. LEP<br>ich: Students: | Nonpub:                           | County: Select         | County 👻             | Charter<br>School:        | Select Chart     | er School        | ~         | Search       |
| List all students in<br>unapproved): | Alpha Order (approved and | Student List List                 | t Over Enrolled        | Students             | Search Result<br>Message: |                  |                  |           | Print/Export |
| Total Students:5                     | Total ADE: 0.0            | Free ADE: 0.0 Reduced AD          | DE: 0.0 SpEd ADE       | 0.0 Spee             | sh ADE: 0.0 No            | npublic ADE: 0.0 | LEP ADE: 0.0     | VOC #: 0  | PSD#: 0      |
| NJ Smart ID                          | Student                   | Charter School                    | Muni Grade             | DOB ADE              | EnrDays                   | F/R SpEd         | Spch N           | onP LEP   | VOC PSD      |
|                                      |                           |                                   |                        |                      |                           |                  |                  |           |              |

Figure 19: Search by Grade

# Search by Last Names

To search for a specific student record by last name, in the Last Name pull-down menu, select the appropriate last name and click "Search". The selected student record will be displayed on the lower part of the screen.

|                                                             | Charter School Enrollr                  | nent System                   |                      |                  |            |               |
|-------------------------------------------------------------|-----------------------------------------|-------------------------------|----------------------|------------------|------------|---------------|
|                                                             |                                         |                               |                      |                  |            |               |
|                                                             |                                         |                               |                      |                  |            |               |
| County                                                      |                                         |                               |                      | Di               | istrict:   |               |
|                                                             | Student Enrollment Informa              | tion: Search Page             |                      |                  |            |               |
| Search Engine: Select a field(s) a                          | nd hit "Search" or click "Student List" | to list all students, or clic | k on "Today" to list | today's updates. |            |               |
| Unapp Apprv Stds: Select Approved Students V Spe            | ech: Special Voc: Ed: Voc:              | PSD: 🗌 Grade: G               | RADE 01 👻            | Last Name:       | DOE        | ×             |
| Free Redu. LEP Nonpub: C                                    | County: Select County                   | Charter School:               | Select Charter S     | School 🗸         | S          | earch         |
| List all students in Alpha Order (approved and unapproved): | ist List Over Enrolled Studer           | Search Result<br>Message:     |                      |                  | Print/E    | <u>Export</u> |
| Total Students:5 Total ADE: 0.0 Free ADE: 0.0               | Reduced ADE: 0.0 SpEd ADE: 0.0          | Speech ADE: 0.0 No            | npublic ADE: 0.0 LE  | EP ADE: 0.0 VO   | C #: 0 PSD | #: 0          |
| NJ Smart ID Student Charter Sol                             | hool Muni Grade DOB                     | ADE EnrDays                   | F/R SpEd             | Spch NonP        | LEP VOC    | PSD           |
|                                                             |                                         |                               |                      |                  |            |               |

Figure 20: Search by Last Name

# Search by Free Lunch

This function will allow you to view all students who are receiving free lunch/milk. Click on the box marked "Free" and click the "Search" button.

|                                   |                             |                            | Charter            | School E    | nrollm     | ent Sys    | tem                      |            |            |            |          |           |         |              |
|-----------------------------------|-----------------------------|----------------------------|--------------------|-------------|------------|------------|--------------------------|------------|------------|------------|----------|-----------|---------|--------------|
| County:                           |                             |                            |                    |             |            |            |                          |            |            |            | 1        | District: |         |              |
|                                   |                             | S                          | tudent Enroll      | lment Inf   | formati    | ion: Sea   | arch Page                |            |            |            |          |           |         |              |
|                                   | Search Engin                | e: Select a field(s) and h | it "Search" or cli | ck "Studen  | t List" to | list all s | tudents, or clic         | k on "To   | day" to li | st today's | updates. |           |         |              |
| Unapp Ap<br>Stdts: St             | s: Select Approved          | Students 🗙 Speech:         | Special (<br>Ed:   | Voc:        | D P        | SD:        | Grade: G                 | RADE 0     | 1 🗸        | Last N     | lame: (  | Select l  | ast Na  | me 🗸         |
| Free<br>Lunch:                    | edu. LEP<br>nch: Students:  | Nonpub:                    | County:            | Select Co   | ounty      | ~          | Charter<br>School:       | Select     | Charte     | r Schoo    | I ¥      |           | Se      | earch        |
| List all students ir unapproved): | n Alpha Order (approved and | Student List               | List Over E        | inrolled S  | tudent     | s s        | earch Result<br>Message: |            |            |            |          |           | Print/E | <u>xport</u> |
| Total Students:5                  | Total ADE: 0.0              | Free ADE: 0.0 Red          | luced ADE: 0.0     | SpEd ADE: 0 | .0         | Speech /   | ADE: 0.0 No              | npublic AD | E: 0.0     | LEP ADE:   | 0.0 V    | OC #: 0   | PSD#    | ŧ 0          |
| NJ Smart ID                       | Student                     | Charter School             | Muni               | Grade       | DOB        | ADE        | EnrDays                  | F/R        | SpEd       | Spch       | NonP     | LEP       | voc     | PSD          |
|                                   |                             |                            |                    |             |            |            |                          |            |            |            |          |           |         |              |

Figure 21: Search by Free Lunch

# Search by Reduced Lunch

This function will allow you to view all students who are receiving reduced lunch/milk. Click on the box marked "Reduced" and click the "Search" button.

|                                                                | Cha                                   | arter School E      | nrollment Sys          | stem                      |                   |                    |           |         |       |
|----------------------------------------------------------------|---------------------------------------|---------------------|------------------------|---------------------------|-------------------|--------------------|-----------|---------|-------|
| County:                                                        |                                       |                     |                        |                           |                   |                    | District: |         |       |
|                                                                | Student I                             | Enrollment In       | formation: Se          | arch Page                 |                   |                    |           |         |       |
| Search Engir                                                   | IC: Select a field(s) and hit "Search | " or click "Studer  | nt List" to list all s | tudents, or clic          | k on "Today" to I | ist today's update | 5.        |         |       |
| Unapp<br>Stdts: Apprv Select Approved                          | Students 🗸 Speech: 🗌 Sp               | ecial 🗌 Voc:<br>id: | PSD:                   | Grade: G                  | RADE 01 🗸         | Last Name:         | Select L  | ast Na  | me 🗸  |
| Free Redu. LEP<br>Lunch: Students:                             | Nonpub: Cou                           | unty: Select C      | ounty 👻                | Charter<br>School:        | Select Charte     | er School 🗸        | ) [       | Se      | earch |
| List all students in Alpha Order (approved and<br>unapproved): | Student List List O                   | ver Enrolled S      | Students               | Search Result<br>Message: |                   |                    |           | Print/E | xport |
| Total Students:5 Total ADE: 0.0                                | Free ADE: 0.0 Reduced ADE:            | 0.0 SpEd ADE: 0     | 0.0 Speech             | ADE: 0.0 No               | npublic ADE: 0.0  | LEP ADE: 0.0       | VOC #: 0  | PSD#    | #: 0  |
| NJ Smart ID Student                                            | Charter School                        | Muni Grade          | DOB ADE                | EnrDays                   | F/R SpEd          | Spch NonP          | LEP       | voc     | PSD   |

Figure 22: Search by Reduced Lunch

# Search by LEIP (Language Instruction Educational Program)

This function will allow you to view all students who are receiving bilingual/ Limited English Proficiency services. Click on the box marked "LEIP" and click the "Search" button.

| Charter School Enrollment System                                                                                                    |                          |
|----------------------------------------------------------------------------------------------------|--------------------------|
| County: .                                                                                                    | District:                |
| Student Enrollment Information: Search Page                                                                                                    |                          |
| Search Engine: select a field(s) and hit "Search" or click "Student List" to list all students, or click on "Today" to list today's update:                                                                                                    | 5.                       |
| Unapp       Apprv       Stds:       Select Approved Students •       Speech:       Special       Voc:       PSD:       Grade:       GRADE 01 •       Last Name:         Free       Redu.       LEP       Nonpub:       County:       Select County •       Charter       School:       Select Charter School • | Select Last Name  Search |
| List all students in Alpha Order (approved and unapproved):           List all students         Student List         List Over Enrolled Students         Search Result Message:                                                                                                    | Print/Export             |
| Total Students 5     Total ADE: 0.0     Free ADE: 0.0     Reduced ADE: 0.0     SpEd ADE: 0.0     Speech ADE: 0.0     Nonpublic ADE: 0.0     LEP ADE: 0.0                                                                                                    | VOC #: 0 PSD#: 0         |
| NJ Smart ID Student Charter School Muni Grade DOB ADE EnrDays F/R SpEd Spch NonP                                                                                                    | LEP VOC PSD              |

Figure 23: Search by LEIP Students

#### Search by Non-Public

This function will allow you to view all students who are first year non-public students. These are the students whose previous school attended was a nonpublic school. Click on the box marked "Nonpub" and click the "Search" button.

| Charter School Enrollment System                                                                                                    |                          |
|----------------------------------------------------------------------------------------------------|--------------------------|
| County:                                                                                                    | District:                |
| Student Enrollment Information: Search Page                                                                                                    |                          |
| Search Engine: select a field(s) and hit "Search" or click "Student List" to list all students, or click on "Today" to list today's update                                                                                | 5.                       |
| Unapp<br>Stdts:       Apprv<br>Stds:       Select Approved Students <ul> <li>Special<br/>Ed:</li> <li>Voc:</li> <li>PSD:</li> <li>Grade:</li> <li>GRADE 01              <ul></ul></li></ul>                               | Select Last Name  Search |
| List all students in Alpha Order (approved and unapproved):           List all students in Alpha Order (approved and unapproved):         Student List         List Over Enrolled Students         Search Result Message: | Print/Export             |
| Total Students:5 Total ADE: 0.0 Free ADE: 0.0 Reduced ADE: 0.0 SpEd ADE: 0.0 Speech ADE: 0.0 Nonpublic ADE: 0.0 LEP ADE: 0.0                                                                                              | VOC #: 0 PSD#: 0         |
| NJ Smart ID Student Charter School Muni Grade DOB ADE EnrDays F/R SpEd Spch NonP                                                                                                    | LEP VOC PSD              |

Figure 24: Search by Non-Public Students

# Search by Charter School

This function will allow you to view all students from a selected charter school. In the County pull-down menu, select the County in which in the charter school is located. Then go to the Charter School pull-down menu and select the appropriate charter school. Click the "Search" button.

|                                 |                             |                              |                         |               | moning     | int Syste            | ш                  |            |              |             |          |          |           |            |
|---------------------------------|-----------------------------|------------------------------|-------------------------|---------------|------------|----------------------|--------------------|------------|--------------|-------------|----------|----------|-----------|------------|
| County:                         |                             |                              |                         |               |            |                      |                    |            |              |             |          | District |           |            |
|                                 |                             |                              | Student Enr             | ollment In    | formati    | on: Sear             | ch Page            |            |              |             |          |          |           |            |
|                                 | Search E                    | ngine: Select a field(s) and | I hit "Search" or       | click "Studen | t List" to | list all stud        | lents, or click on | "Today"    | to list toda | ay's update | PS.      |          |           |            |
| Jnapp Apprv (<br>Stdts: Stds: ( | Select Approved Stud        | lents 🗸 Speech: 🗌 S          | pecial 🗌 Vo<br>Ed: 🗌 Vo | c: 🗌 PSI      | <b>):</b>  | Grade:               | GRADE              | E 01 🔹     | •            | Last        | Name:    | Select   | t Last Na | ame 🗸      |
| Free Redu.<br>Lunch: Lunch:     | LEP Students:               | Nonpub: Ca                   | ounty: ESSE             | x •           |            | Charter<br>School: P | eople's Achie      | eve Con    | nmunity      | Charter S   | School 🗸 |          | S         | earch      |
| ist all students in Alph        | a Order (approved and unapp | proved): Student Li          | ist List O              | ver Enrolle   | d Stude    | nts Se               | earch Result Mess  | sage:      |              |             |          |          | Print/E   | xport      |
| otal Students:5                 | Total ADE: 0.0              | Free ADE: 0.0 Redu           | iced ADE: 0.0           | SpEd ADE: 0.0 | )          | Speech AD            | DE: 0.0 Non        | public ADE | : 0.0        | LEP ADE: 0  | .0 V     | OC #: 0  | PSD#      | c <b>O</b> |
| NJ Smart ID                     | Student                     | Charter School               | Mur                     | ni Grade      | DOB        | ADE                  | EnrDays            | F/R        | SpEd         | Spch        | NonP     | LEP      | voc       | PSD        |

Figure 25: Search by Charter School

# List All Students in Alphabetical Order

The student enrollment information for the entire school district from all relevant charter schools can be searched by clicking "Student List". This will display all district students from all relevant charter schools, both approved and unapproved in alphabetical order.

|                                                            | C                                    | harter School Enroll        | nent System                  |                                     |                    |               |        |  |  |
|------------------------------------------------------------|--------------------------------------|-----------------------------|------------------------------|-------------------------------------|--------------------|---------------|--------|--|--|
| County:                                                    |                                      |                             |                              |                                     | 1                  | District:     |        |  |  |
| Student Enrollment Information: Search Page                |                                      |                             |                              |                                     |                    |               |        |  |  |
| Search Eng                                                 | INE: Select a field(s) and hit "Sear | ch" or click "Student List" | to list all students, or cli | ck on <mark>"Today</mark> " to list | t today's updates. |               |        |  |  |
| Unapp<br>Stdts: Apprv Stds: Select Approved                | Speech: Speech:                      | Ed: Voc:                    | PSD: Grade: G                | RADE 01 👻                           | Last Name:         | Select Last N | ame 🗸  |  |  |
| Free Redu. LEP<br>Lunch: Students:                         | Nonpub: C                            | ounty: Select County        | Charter School:              | - Select Charter                    | School 🗸           |               | Bearch |  |  |
| List all students in Alpha Order (approved an unapproved): | d Student List List                  | Over Enrolled Stude         | ts Search Result<br>Message: |                                     |                    | Print         | Export |  |  |
| Total Students:5 Total ADE: 0.0                            | Free ADE: 0.0 Reduced AD             | E: 0.0 SpEd ADE: 0.0        | Speech ADE: 0.0 No           | onpublic ADE: 0.0 L                 | LEP ADE: 0.0 V     | /OC #: 0 PS   | D#: 0  |  |  |
| NJ Smart ID Student                                        | Charter School                       | Muni Grade DOF              | ADE EnrDavs                  | E/R SpEd                            | Such NonP          | LEP VOC       | PSD    |  |  |

Figure 26: List All Students in Alphabetical Order

## List Over Enrolled Students

**Charter Schools will only receive funding for the number of students per the approved charter school application or any approved amendment**. Districts must review the list of overenrolled students. Click the "List of Overenrolled Students" button.

| Charter School Enrollment System                                                                                                    |                    |
|----------------------------------------------------------------------------------------------------|--------------------|
| County                                                                                                    | District:          |
| Student Enrollment Information: Search Page                                                                                                    |                    |
| Search Engine: Select a field(s) and hit "Search" or click "Student List" to list all students, or click on "Today" to list today's updat                                                                                                    | es.                |
| Unapo<br>Stdis: Apprv Select Approved Students V Speech: Speech: Bd: Voc: PSD: Grade: GRADE 01 V Last Name:                                                                                                    | Select Last Name 🗸 |
| Free Redu. LEP Nonpub: County: Select County Charter School Select Charter School Select | Search             |
| List all students in Alpha Order (approved and unapproved): Use and the student list List Over Enrolled Students Message:                                                                                                    | Print/Export       |
| Total Students 5 Total ADE: 0.0 Free ADE: 0.0 Reduced ADE: 0.0 SpEd ADE: 0.0 Speech ADE: 0.0 Nonpublic ADE: 0.0 LEP ADE: 0.0                                                                                                    | VOC #: 0 PSD#: 0   |
| NJ Smart ID Student Charter School Muni Grade DOB ADE EnrDays F/R SpEd Spch Nor                                                                                                    | P LEP VOC PSD      |

**Figure 27: List of Over Enrolled Students** 

The following screen displaying all over enrolled students will be displayed:

| Charter School Enrollment System                                                                                                    |                              |                                     |          |           |             |            |                       |            |        |           |       |          |         |        |
|----------------------------------------------------------------------------------------------------|------------------------------|-------------------------------------|----------|-----------|-------------|------------|-----------------------|------------|--------|-----------|-------|----------|---------|--------|
|                                                                                                    |                              |                                     |          |           |             |            |                       |            |        |           | _     |          | С.,     |        |
| County:                                                                                                    |                              |                                     |          |           |             |            |                       |            |        |           | D     | istrict: |         |        |
|                                                                                                    |                              | Stud                                | ent Enro | ollment I | Information | n: Searc   | ch Page               |            |        |           |       |          |         |        |
| SearCh Engine: Select a field(s) and hit "Search" or click "Student List" to list all students, or click on "Today" to list today's updates. |                              |                                     |          |           |             |            |                       |            |        |           |       |          |         |        |
| Unapp Apprv Select Approved Students V Speech: Speech: Speech Ed: Voc: PSD: Grade: Select Grade V Last Name: Select Last Name V              |                              |                                     |          |           |             |            |                       |            |        |           |       |          |         |        |
| Free Free Lunch: L                                                                                                    | Redu. LEP<br>unch: Students: | Nonpub:                             | County:  | Select    | County 🗸    |            | Charter<br>School: S  | elect C    | harter | School    | ¥     |          | S       | earch  |
| List all students<br>unapproved):                                                                                                    | in Alpha Order (approved an  | Student List                        | ist Over | Enrolled  | d Students  | Sear<br>Me | rch Result<br>essage: |            |        |           |       |          | Print/E | Export |
| Total Students:1                                                                                                    | Total ADE: 0.0               | Free ADE: 0.0 Reduced               | ADE: 0.0 | SpEd ADB  | E: 0.0 S    | peech ADE  | E: 0.0 Nonp           | ublic ADE: | 0.0 l  | EP ADE: 0 | .0 VC | DC #: 0  | PSD     | #: 0   |
| NJ Smart ID                                                                                                    | Student                      | Charter School                      | Muni     | Grade     | DOB         | ADE        | EnrDays               | F/R        | SpEd   | Spch      | NonP  | LEP      | voc     | PSD    |
| 3333333333                                                                                                    | D, D                         | MERCER - Paul Robeson<br>Humanities | 0010     | 04        | 09/01/2017  | 0.0        | 180                   | N          | N      | N         |       | N        | 00      | Y      |

Figure 28: Example of Over Enrolled Students

If students appear on this list, then you need to verify if the student is enrolled in your school district. From the pull down menu, click and select "Yes" to verify that the student is enrolled in your school district. Click and select "No" if you cannot verify the student record.

**Note**: Charter schools do not receive funding for any student on the over enrolled student list. In addition, these students will not appear in the look-up student information searches. If a student leaves a charter school, the charter school may fill the vacant spot with one of the students from the overenrolled student list

# **Print/Export**

The CHE system allows you to either print or export reports into an excel file. After you have completed a search, you may click the "Print/Export".

|                                                           | Ch                                        | arter School Enrollme        | ent System                 |                            |                      |              |
|-----------------------------------------------------------|-------------------------------------------|------------------------------|----------------------------|----------------------------|----------------------|--------------|
|                                                           |                                           |                              |                            |                            |                      |              |
| County:                                                   |                                           |                              |                            |                            | District:            |              |
|                                                           | Student 1                                 | Enrollment Informati         | on: Search Page            |                            |                      |              |
| Search E                                                  | Engine: Select a field(s) and hit "Search | " or click "Student List" to | list all students, or clic | ck on "Today" to list toda | ay's updates.        |              |
| Unapp Apprv Stds: Select Ap                               | pproved Students                          | Special Voc:                 | ) PSD: 🗌 Grade:            | Select Grade 🗸             | Last<br>Name: Select | Last Name 🗸  |
| Free Redu.<br>Lunch: St                                   | LEP Nonpub:                               | County: Select Coun          | ty 🗙 District:             | Select District -          | ¥                    | Search       |
| List all students in Alpha Order (app<br>and unapproved): | proved Student List Ov                    | er Enrolled Students         | Search Result Message:     |                            |                      | Print/Export |
| Total Students:0 Total ADE: 0                             | 0.0 Free ADE: 0.0 Reduced AD!             | E: 0.0 SpEd ADE: 0.0         | Speech ADE: 0.0 Non        | public ADE: 0.0 LEP ADE    | : 0.0 VOC #: 0       | PSD#: 0      |
| NU Creat ID Student                                       | Encolled District                         | Musi Carda DOD               | ADD 5                      |                            | No.0 150             | NOC 845      |

**Figure 29: Print/Export Reports** 

The list of students will appear and on the right of the screen you will see the export to excel and send to print buttons. Click the "Export to Excel" button to export a file to excel. Click the "Send to Print" button to print the student list.

|                   |      |             |         |           | Charter Sc          | hool En  | rollme   | nt System   |     |               |        |      |          |      |         |       |     |
|-------------------|------|-------------|---------|-----------|---------------------|----------|----------|-------------|-----|---------------|--------|------|----------|------|---------|-------|-----|
|                   |      |             |         |           |                     |          |          |             |     |               |        |      |          |      |         |       |     |
| County:           |      |             |         |           |                     |          |          |             |     |               |        | 1    | District |      |         |       |     |
|                   |      |             |         |           | List of Studer      | ıt Enrol | llment ] | Informatio  | n   |               |        |      |          |      |         |       |     |
| Total Students:11 | Tota | al ADE: 0.5 | Free AD | )E: 0.0   | Reduced ADE: 0.0    | SpEd ADE | : 0.0    | Speech ADE: | 0.0 | Nonpublic ADB | E: 0.0 | LEP  | ADE: 0.  | ٥ ١  | VOC #:1 | PSD # | 0   |
| NJ Smart ID       |      | Student     |         | E         | nrolled District    | Muni     | Grade    | DOB         | ADE | EnrDays       | F/R    | SpEd | Spch     | NonP | LEP     | voc   | PSD |
| 000000000         | A, A |             | AT      | TLANTIC - | ATLANTIC CITY       | 0110     | 09       | 09/01/2017  | 0.1 | 20            | Ν      | Y    | Ν        |      | Y       | 00    | Ν   |
| 5555555555        | b, b |             | М       | (IDDLESE) | X - SAYREVILLE BORO | 4660     | 11       | 09/01/2017  | 0.5 | 180           | Ν      | Ν    | N        |      | Ν       | 19    | Ν   |

**Figure 30: List of Students** 

# **Contact Person Information**

The Contact Person Information subsystem serves an administrative function by providing a point of contact for questions. Complete all required fields and review this data at each enrollment count to ensure that this information is current and accurately reflects all applicable contact data. Click the "Save/Update" button after adding or revising data. Click "Main Menu" to return to the Student Information System.

|                                        | Charter Schoo          | l Enrollment System       |             |                 |
|----------------------------------------|------------------------|---------------------------|-------------|-----------------|
| County                                 |                        |                           | District    | Print this page |
|                                        | Chief School Adminstra | itor/Lead Person Informat | ion         |                 |
| Title 🚬 🗸                              | Last Name              | κ.                        | First Name: |                 |
| 2                                      | Preparer Pe            | erson Information         |             |                 |
| Title:                                 | Last Name              | E                         | First Name: |                 |
| Email Address:                         |                        |                           |             |                 |
| Contact Telephone Number ( 000-0000 ): |                        | Ext:                      |             |                 |
| Save/U                                 | lpdate                 |                           | Main Menu   |                 |

**Figure 31: Contact Information Page** 

# Certification

The school district business administrator **must** complete this section. This section must be completed after each enrollment count (Session 1 and Session 2) is finalized. Once the enrollment count is certified, any changes (modifications or deletions) require recertification. Changes will void a previous certification.

To certify the charter school enrollment report, click on the "Certification" button.

|         | Charter School Enrollment System       |           |
|---------|----------------------------------------|-----------|
| County: |                                        | District: |
|         | Charter School Profile                 |           |
|         | Session I: (9 students unapproved)     |           |
|         | Student Information Menu               |           |
|         | Look-Up Student Information            |           |
|         | Supplemental for Projected School Aid: |           |
|         | Projected Charter School Profile       |           |
|         | Projected Grade Level Information      |           |
| X       | Session II: (8 students unapproved)    |           |
|         | Student Information Menu               |           |
|         | LOOK-Op Student Information            |           |
|         | Contact Person Information             |           |
|         | Certification                          |           |
|         | Exit System                            |           |
|         |                                        |           |

Figure 32: Certification Screen Main Page

To certify the charter school enrollment report (Session 1 or Session 2), click the certification box. You will be asked if you want to certify your enrollment count. Press OK. Then, you *must* click the "Certify/Uncertify" button. You will be asked if you are sure you want to save data. Press OK.

After you hit "Certify", a button will appear that will allow you to print your certification.

|             | Charter School Enrollment System                                                                                                    |
|-------------|----------------------------------------------------------------------------------------------------|
|             |                                                                                                    |
| 1           | Print this page                                                                                                    |
| County:     | District:                                                                                                    |
|             | Certification Section                                                                                                    |
| Session I:  | 0 students have not been approved by the resident district.                                                                                                    |
|             | The data submitted for the Session I enrollment count, compiled as of October 15, has been edited for completeness and accuracy. By checking the approval box, we agree the students are our resident students. We acknowledge the enrollment data we approved will be used in the calculation of our district's October 15th Charter Payment Schedules for the current fiscal year.             |
| Session II: | 0 students have not been approved by the resident district.                                                                                                    |
|             | The data submitted for the Session II enrollment count, compiled as of the last day of school, has been edited for completeness and<br>accuracy. By checking the approval box, we agree the students are our resident students. We acknowledge the enrollment data we approved<br>will be used in the calculation of our district's Final Charter Payment Schedules for the current fiscal year. |
|             |                                                                                                    |
|             |                                                                                                    |
| -           | Certified By Chief School Adminstrator:                                                                                                    |
|             |                                                                                                    |
| Title:      | Last Name: First Name:                                                                                                    |
|             | Certify Main Menu                                                                                                    |

Figure 33: Certification Screen

After you hit "Certify", a button will appear that will allow you to print your certification.

|             | Charter School Enrollment System                                                                                                    |
|-------------|----------------------------------------------------------------------------------------------------|
|             | Print this pa                                                                                                    |
| County:     | District:                                                                                                    |
| -           | Certification Section                                                                                                    |
| Session I:  | 0 students have not been approved by the resident district.                                                                                                    |
|             | The data submitted for the Session I enrollment count, compiled as of October 15, has been edited for completeness and accuracy. By checking the approval box, we agree the students are our resident students. We acknowledge the enrollment data we approved will be used in the calculation of our district's October 15th Charter Payment Schedules for the current fiscal year.             |
| Session II: | 0 students have not been approved by the resident district.                                                                                                    |
|             | The data submitted for the Session II enrollment count, compiled as of the last day of school, has been edited for completeness and<br>accuracy. By checking the approval box, we agree the students are our resident students. We acknowledge the enrollment data we approved<br>will be used in the calculation of our district's Final Charter Payment Schedules for the current fiscal year. |
|             | Print Session I Certification Report                                                                                                    |
|             | Certified By Chief School Adminstrator:                                                                                                    |
| Title:      | Last Name: First Name:                                                                                                    |
|             | Certify Main Menu                                                                                                    |

Figure 34: Session 1 and 2 Certification Screen

Click on the "Print Session Certification" button and the following screen will appear: Please print this page for your records.

|                                                                                                    | Charter School Enrollment System                                                                                                    | n                                                                                                    |
|----------------------------------------------------------------------------------------------------|----------------------------------------------------------------------------------------------------|----------------------------------------------------------------------------------------------------|
|                                                                                                    |                                                                                                    | Print this page                                                                                                    |
| County:                                                                                                    |                                                                                                    | District:                                                                                                    |
|                                                                                                    | Certification Confirmation                                                                                                    |                                                                                                    |
| have submitted Session I enrollme                                                                                           | nt count and completed the certification on 11/04/2015.                                                                                                    |                                                                                                    |
|                                                                                                    |                                                                                                    |                                                                                                    |
| The data submitted for the Session I<br>accuracy. By checking the approva<br>we used in the calculation of our di           | l enrollment count, compiled as of October 15th of reporting<br>al box, we agree the students are our resident students. We<br>istrict's October 15th Charter Payment Schedules for curren<br>Certfied By Chief School Adminstra               | g year, has been edited for completeness and<br>e acknowledge the enrollment data we approved will<br>nt fiscal year.                        |
| The data submitted for the Session 1<br>accuracy. By checking the approva<br>be used in the calculation of our da<br>Title: | a enrollment count, compiled as of October 15th of reporting<br>al box, we agree the students are our resident students. We<br>istrict's October 15th Charter Payment Schedules for curren<br>Certfied By Chief School Adminstrat<br>Last Name | g year, has been edited for completeness and<br>e acknowledge the enrollment data we approved will<br>nt fiscal year.<br>tor:<br>First Name: |

Figure 35: Print Certification Screen

An error message will appear on the main menu screen if the charter school enrollment report has not been certified. If you receive the error message, you need to certify the report.

|               | Charter School Enrollment System       |                       |
|---------------|----------------------------------------|-----------------------|
|               | Session I required to be certified.    |                       |
| County: ESSEX |                                        | District: NEWARK CITY |
|               | Charter School Profile                 |                       |
|               | Session I: ( 5 students unapproved)    |                       |
|               | District Approve                       |                       |
|               | Look-Up Student Information            |                       |
|               | Supplemental for Projected School Aid: |                       |
|               | Projected Charter School Profile       |                       |
|               | Projected Grade Level Information      |                       |
|               | Session II: ( 0 students unapproved)   |                       |
|               | District Approve                       |                       |
|               | Look-Up Student Information            |                       |
|               | Contact Person Information             |                       |
|               | Certification                          |                       |
|               | Exit System                            |                       |
|               |                                        |                       |

Figure 36: Enrollment report not certified error message

# **Exit System**

At the Main Menu, Click on "Exit System" to log out. You will see this message:

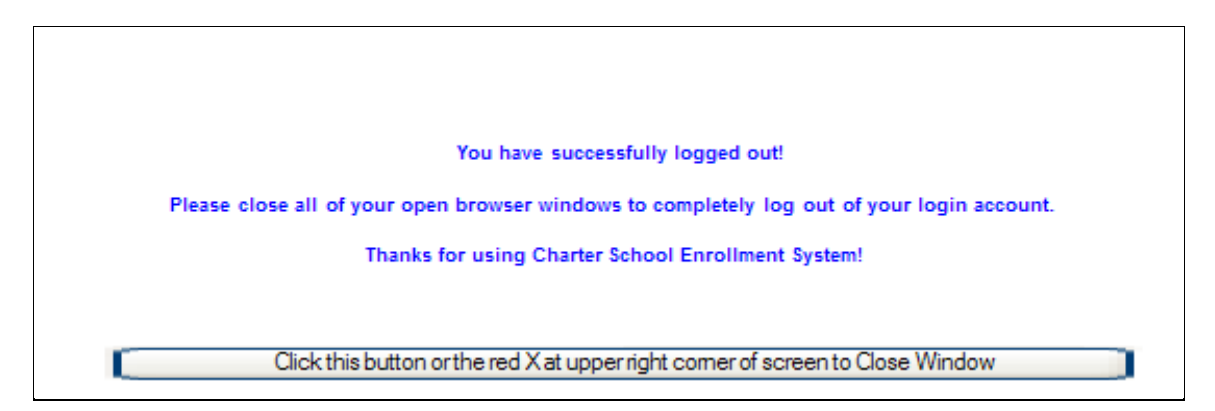

Figure 37: Exit System Screen

# **Questions?**

Submit any questions about the system to the following e-mail address: <u>school-funding@doe.nj.gov</u>.